# Firepower 데이터 경로 문제 해결 3단계: 보안 인 텔리전스

## 목차

소개 사전 요구 사항 Firepower 보안 인텔리전스 문제 해결 단계 보안 인텔리전스 이벤트에 대한 로깅이 활성화되었는지 확인 보안 인텔리전스 이벤트 검토 보안 인텔리전스 설정 제거 방법 백엔드의 설정 확인 TAC에 제공할 데이터 다음 단계

## 소개

이 문서는 Firepower 시스템의 데이터 경로 문제를 체계적으로 해결하여 Firepower의 구성 요소가 트래픽에 영향을 미치는지 여부를 확인하는 방법을 설명하는 일련의 문서 중 일부입니다. Firepower 플랫폼의 아키텍처에 대한 자세한 내용은 <u>개요 문서를 참조하고 다른 데이터 경로 문제</u> 해결 문서에 대한 링크를 참조하십시오.

이 문서에서는 Firepower 데이터 경로 문제 해결의 3단계인 보안 인텔리전스 기능을 다룹니다.

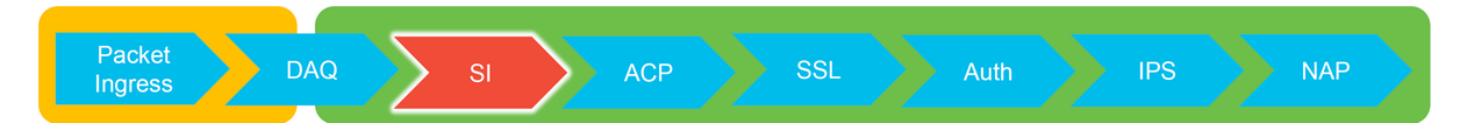

## 사전 요구 사항

- 이 문서는 현재 지원되는 모든 Firepower 플랫폼에 적용됩니다.
- URL 및 DNS에 대한 보안 인텔리전스가 버전 6.0.0에서 도입됨

## Firepower 보안 인텔리전스 문제 해결 단계

보안 인텔리전스는 블랙리스트와 화이트리스트 모두에서 다음 사항에 대해 검사를 수행하는 기능 입니다.

- IP 주소(UI의 특정 부분에서는 "네트워크"라고도 함)
- URL(Uniform Resource Locator)
- DNS(Domain Name System) 쿼리

보안 인텔리전스 내의 목록은 시스코에서 제공하는 피드 및/또는 사용자가 구성한 목록과 피드로 채워질 수 있습니다.

IP 주소를 기반으로 하는 보안 인텔리전스 평판은 트래픽을 검사하는 Firepower 내 첫 번째 구성 요

소입니다. URL 및 DNS 보안 인텔리전스는 관련 애플리케이션 프로토콜이 검색되는 즉시 수행됩니다. 다음은 Firepower 소프트웨어 검사 워크플로를 설명하는 다이어그램입니다.

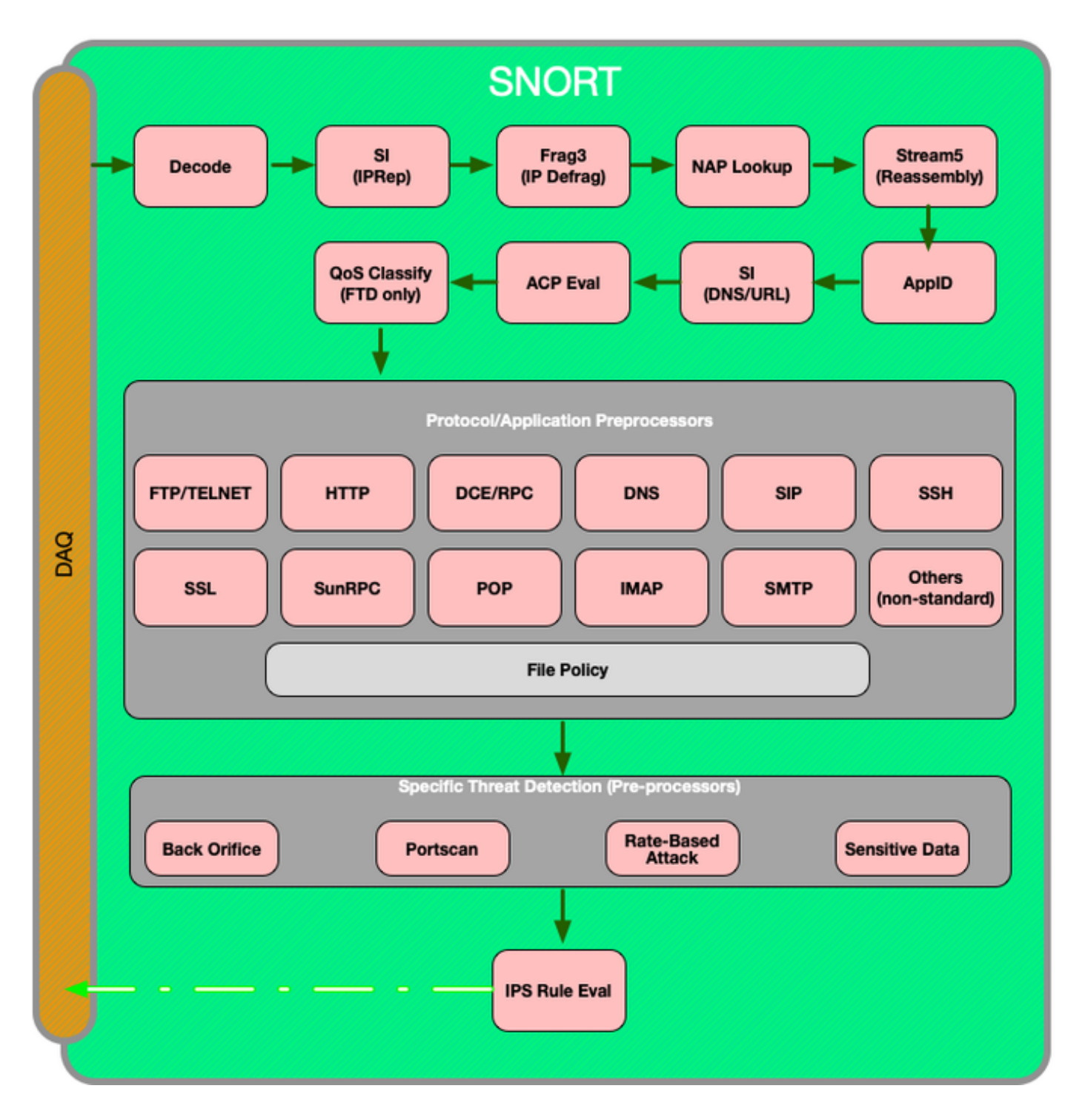

## 보안 인텔리전스 이벤트에 대한 로깅이 활성화되었는지 확인

보안 인텔리전스 레벨의 차단은 로깅이 활성화되어 있는 한 쉽게 확인할 수 있습니다. 이는 **정책 >** 액세스 제어 > 액세스 제어 정책으로 이동하여 FMC(Firepower Management Center) UI(사용자 인 터페이스)에서 확인할 수 있습니다. 해당 정책 옆에 있는 편집 아이콘을 클릭한 후 보안 인텔리전스 탭으로 이동합니다.

| Rules | Security | y Intelligence | HTTP Responses | Advanced |
|-------|----------|----------------|----------------|----------|
|-------|----------|----------------|----------------|----------|

| DNS Policy Default DNS Policy       |   |                                     | ✓    |
|-------------------------------------|---|-------------------------------------|------|
| Whitelist (2)                       |   | Blacklist (30)                      |      |
| Networks                            |   | Networks 📃                          |      |
| n Global Whitelist (Any Zone)       | 8 | Attackers (Any Zone)                | XB   |
| URLs                                |   | Bogon (Any Zone)                    | × a  |
| Slobal Whitelist for URL (Any Zone) | 8 | Bots (Any Zone)                     | × ii |
|                                     |   | CnC (Any Zone)                      | × 🗉  |
|                                     |   | Dga (Any Zone)                      | × ii |
|                                     |   | Exploitkit (Any Zone)               | × ii |
|                                     |   | Jalware (Any Zone)                  | × ii |
|                                     |   | Open_proxy (Any Zone)               | × ii |
|                                     |   | Phishing (Any Zone)                 | × ii |
|                                     |   | Response (Any Zone)                 | × 🗉  |
|                                     |   | Spam (Any Zone)                     | × ii |
|                                     |   | Suspicious (Any Zone)               | × 6  |
|                                     |   | Tor_exit_node (Any Zone)            | × 6  |
|                                     |   | To Global Blacklist (Any Zone)      | × ii |
|                                     |   |                                     |      |
|                                     |   | imy_custom_url (Any Zone)           | × ii |
|                                     |   | Global Blacklist for URL (Any Zone) | × ii |
|                                     |   | URL Attackers (Any Zone)            | × 🗉  |
|                                     |   | URL Bogon (Any Zone)                | × 🗉  |
|                                     |   | URL Bots (Any Zone)                 | × ii |
|                                     |   | IRL CnC (Any Zone)                  | × ii |
|                                     |   | URL Dga (Any Zone)                  | × 🗉  |
|                                     |   | URL Exploitkit (Any Zone)           | × ii |
|                                     |   | URL Malware (Any Zone)              | × ii |
|                                     |   | URL Open_proxy (Any Zone)           | × 🗉  |
|                                     |   | URL Open_relay (Any Zone)           | × ii |
|                                     |   | URL Phishing (Any Zone)             | × ii |
|                                     |   | URL Response (Any Zone)             | × 🗉  |
|                                     |   | URL Spam (Any Zone)                 | × ii |
|                                     |   | URL Suspicious (Any Zone)           | × ii |
|                                     |   | URL Tor_exit_node (Any Zone)        | × 🗉  |
|                                     |   |                                     |      |

## 보안 인텔리전스 이벤트 검토

로깅이 활성화되어 있으면 **분석 > 연결 > 보안 인텔리전스 이벤트**에서 보안 인텔리전스 이벤트를 볼 수 있습니다. 트래픽이 차단되는 이유가 명확해야 합니다.

| ✓ First Packet ×    | Last Packet ×       | Action ×         | <u>Reason</u> × | Initiator IP ×        | Responder IP × | Security Intelligence ×<br>Category |
|---------------------|---------------------|------------------|-----------------|-----------------------|----------------|-------------------------------------|
| 2017-05-16 17:00:16 |                     | Domain Not Found | DNS Block       | 🗾 <u>192.168.1.95</u> | ļ.             | DNS Response                        |
| 2017-05-16 16:57:50 | 2017-05-16 16:57:50 | Block            | URL Block       | old 192.168.1.95      | 10.83.48.40    | my_custom_url                       |
| 2017-05-16 16:50:05 |                     | Block            | IP Block        | 192.168.1.95          | 0              | Malware                             |

빠른 완화 단계로, 보안 인텔리전스 기능에 의해 차단되는 IP, URL 또는 DNS 쿼리를 마우스 오른쪽 버튼으로 클릭하고 화이트리스트 옵션을 선택할 수 있습니다.

| URL                                                                                                    | URL<br>Category                            | URL<br>Reputation            |  |
|----------------------------------------------------------------------------------------------------|--------------------------------------------|------------------------------|--|
| http://www.siece.com<br>Open in New Wi                                                                                           | ,<br>indow                                 |                              |  |
| Blacklist HTTP/S Connections to URL Now<br>Whitelist HTTP/S Connections to URL Now<br>Blacklist HTTP/S Connections to Domain Now |                                            |                              |  |
| Whitelist HTTP/                                                                                                    | Whitelist HTTP/S Connections to Domain Now |                              |  |
| Exclude                                                                                                    |                                            |                              |  |
| DNS ×<br>Query                                                                                                    | VLAN × IO                                  | OC × Intru<br>Even           |  |
| Open in N                                                                                                    | ew Window                                  |                              |  |
| Blacklist D<br>Whitelist D                                                                                                    | NS Requests to<br>NS Requests to           | o Domain Now<br>o Domain Now |  |
| Exclude                                                                                                    |                                            |                              |  |

블랙리스트에 무언가 잘못 추가된 것으로 의심되거나 평판 변경을 요청하려는 경우 다음 링크에서 Cisco Talos를 사용하여 직접 티켓을 열 수 있습니다.

https://www.talosintelligence.com/reputation\_center/support

또한 블랙리스트에서 항목을 제거해야 하는지 여부를 조사하기 위해 Cisco TAC(Technical Assistance Center)에 데이터를 제공할 수 있습니다.

**참고**: 화이트리스트에 추가하면 해당 보안 인텔리전스 화이트리스트에만 항목이 추가되며, 이 는 개체가 보안 인텔리전스 검사를 통과할 수 있음을 의미합니다. 그러나 다른 모든 Firepower 구성 요소에서는 여전히 트래픽을 검사할 수 있습니다.

#### 보안 인텔리전스 설정 제거 방법

보안 인텔리전스 설정을 제거하려면 위에서 설명한 대로 **보안 인텔리전스** 탭으로 이동합니다. 3개 의 섹션, 즉 네트워크, URL, DNS 정책 섹션이 있습니다.

여기에서 휴지통 기호를 클릭하여 목록과 피드를 제거할 수 있습니다.

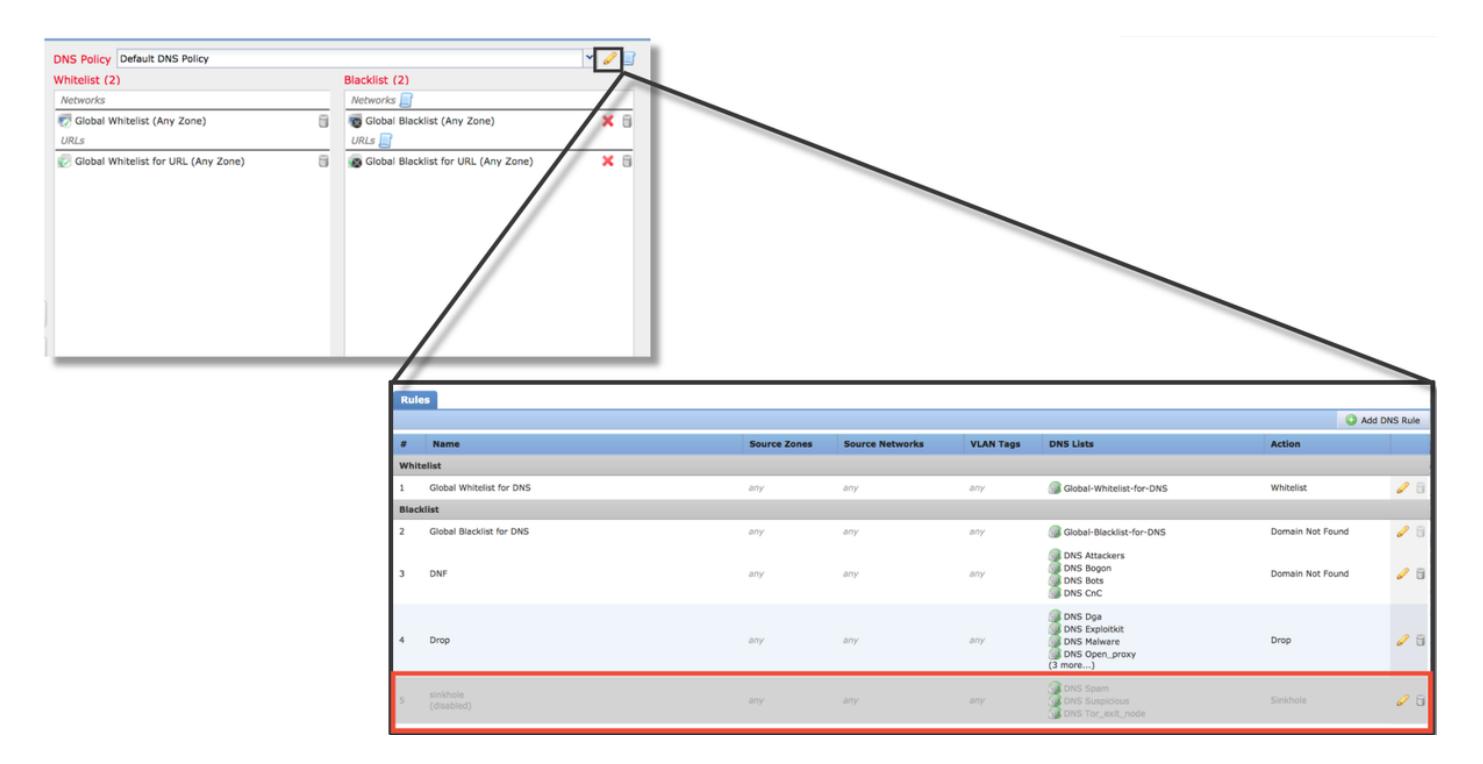

위의 스크린샷에서는 전역 블랙리스트 및 화이트리스트를 제외한 모든 IP 및 URL 보안 인텔리전스 목록이 제거된 것을 확인할 수 있습니다.

DNS 보안 인텔리전스 설정이 저장되는 DNS 정책 내에서 규칙 중 하나가 비활성화되어 있습니다.

**참고**: 전역 블랙리스트 및 화이트리스트의 내용을 보려면 **개체 > 개체 관리 > 보안 인텔리전스** 로 이동합니다. 그런 다음 원하는 섹션(네트워크, URL, DNS)을 클릭합니다. 목록을 편집하면 내용이 표시됩니다. 단, 설정은 액세스 제어 정책 내에서 수행해야 합니다.

## 백엔드의 설정 확인

보안 인텔리전스 설정은 > show access-control-config 명령을 통해 CLI에서 확인할 수 있습니다. 그 러면 Firepower 디바이스에서 실행 중인 활성 액세스 제어 정책의 내용이 표시됩니다.

| > show access-control-config                                                                                      |                                                                                                   |  |  |
|----------------------------------------------------------------------------------------------------|---------------------------------------------------------------------------------------------------|--|--|
| End<br>Euseription<br>Default Action<br>Default Policy<br>Logging Configur<br>DC<br>Beginning<br>End<br>Rule Hits | ====[ My AC Policy ]====================================                                          |  |  |
| Variable Set<br>===[ Security Inte<br>Name<br>IP Count<br>Zone                                                    | : Default-Set<br>elligence - Network Whitelist ]====<br>: Global-Whitelist (List)<br>: 0<br>: any |  |  |
| ===[ Security Inte<br>Logging Configur<br>DC                                                                      | elligence - Network Blacklist ]====<br>ation : Enabled<br>: Enabled<br>Block ]                    |  |  |
| Name<br>Zone<br>Name<br>Zone<br>[omitted for bre                                                                  | : Attackers (Feed)<br>: any<br>: Bogon (Feed)<br>: any<br>evity]                                  |  |  |

위의 예에서는 네트워크 블랙리스트에 대해 로깅이 설정되어 있으며 블랙리스트에 최소 2개의 피 드(Attackers 및 Bogon)가 포함되어 있습니다.

개별 항목이 보안 인텔리전스 목록에 있는지 여부는 전문가 모드에서 확인할 수 있습니다. 아래 단 계를 참조하십시오.

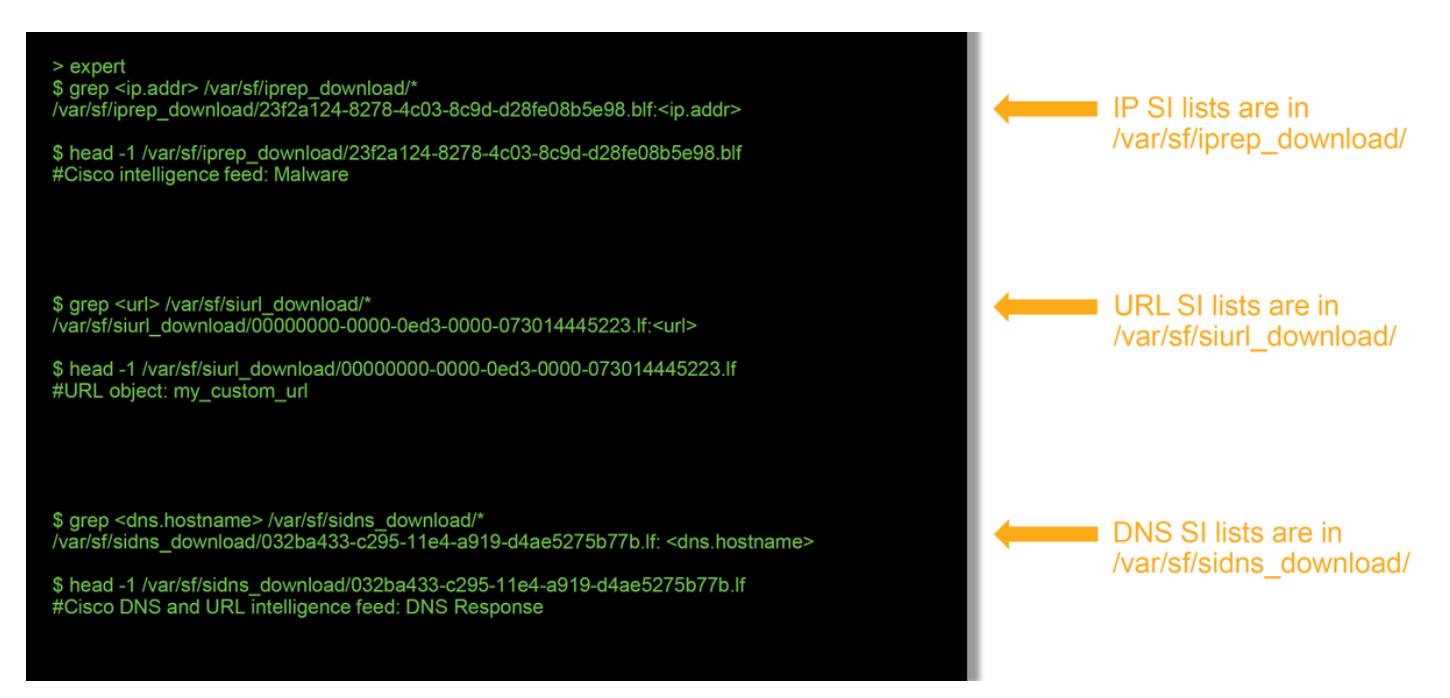

사용하여 목록의 이름을 식별하는 방법을 보여줍니다.

#### TAC에 제공할 데이터

데이터 지침 트래픽을 검사하는 FMC 및 Firepower http://www.cisco.com/c/en/us/support/docs/security/sourcefire-defense-center/1176 디바이스의 파일 문 제 해결 이벤트 스크린샷(타 지침은 이 문서를 참조하십시오. 임스탬프 포함) CLI 세션의 텍스트 지침은 이 문서를 참조하십시오. 출력 오탐 사례를 제출하 는 경우, 이의 제기할 이의 제기를 수행해야 하는 이유 및 증거를 제공합니다. 항목(IP, URL, 도메 인)을 제공합니다.

## 다음 단계

보안 인텔리전스 구성 요소가 문제의 원인이 아닌 것으로 확인된 경우, 다음 단계로 액세스 제어 정 책 규칙의 문제 해결을 수행합니다.

다음 문서로 이동하려면 <u>여기</u>를 클릭하십시오.

이 번역에 관하여

Cisco는 전 세계 사용자에게 다양한 언어로 지원 콘텐츠를 제공하기 위해 기계 번역 기술과 수작업 번역을 병행하여 이 문서를 번역했습니다. 아무리 품질이 높은 기계 번역이라도 전문 번역가의 번 역 결과물만큼 정확하지는 않습니다. Cisco Systems, Inc.는 이 같은 번역에 대해 어떠한 책임도 지지 않으며 항상 원본 영문 문서(링크 제공됨)를 참조할 것을 권장합니다.